# Digital Learning Student Support Guide

Respect ~ Responsibility ~ Excellence

**KOORINGAL HIGH SCHOOL** 

2020

Digital earning

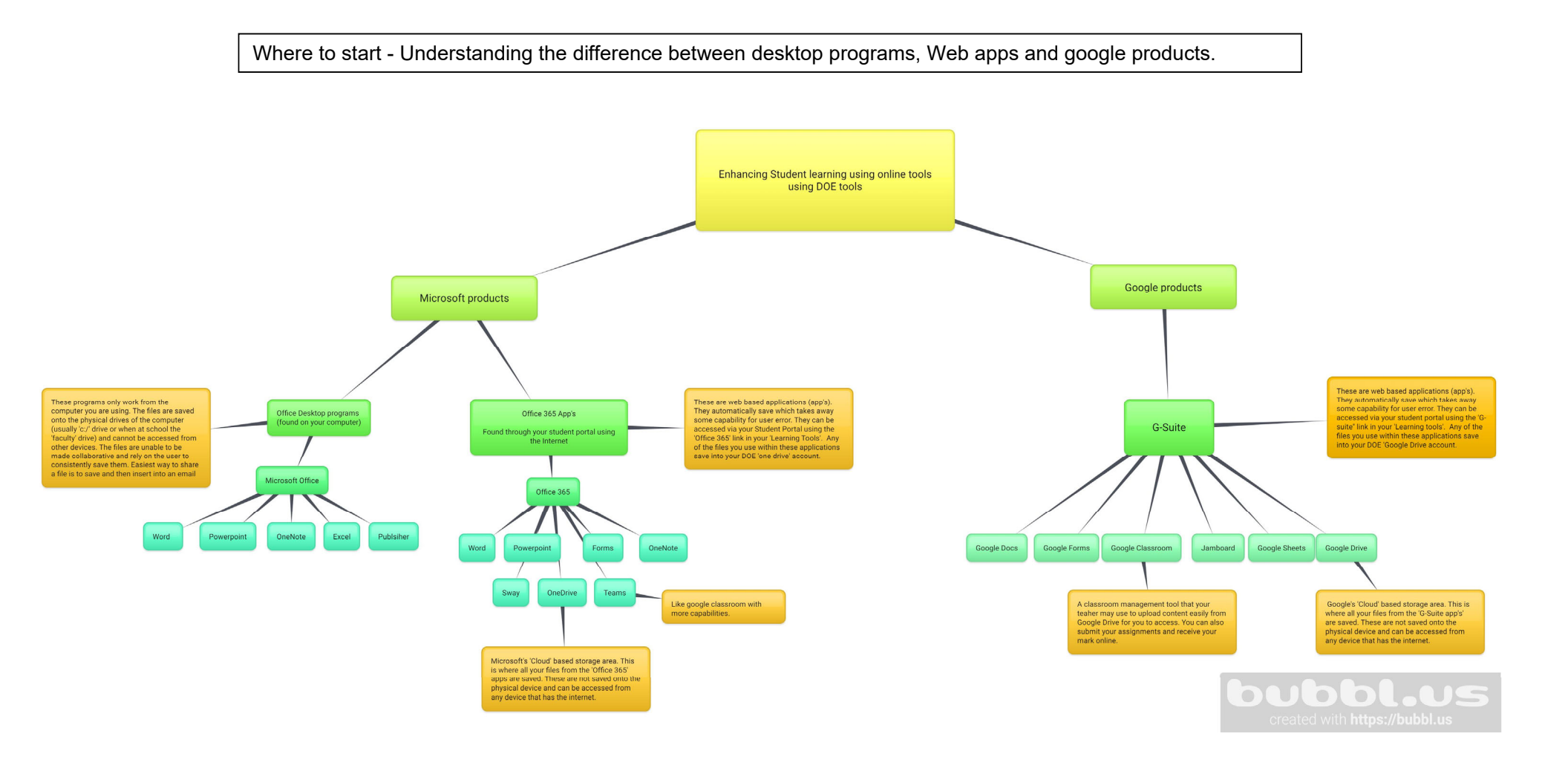

<u>Number 1 biggest mistake</u> by students is not using their DOE account to access content. <u>ENSURE that</u> you are only using your DOE account. Do not use any other personal account.

If you need your password reset please email our Technical Support Officer - Matthew Cole <u>matthew.cole14@det.nsw.edu.au</u>

Students have just one DOE user account - user.name@education.nsw.gov.au

# Be Organised

Make sure you know what platform/program you are using, as each will save to a different place. It is important to know where your work is in order to be able to use it again or upload it when requested by a teacher.

Desktop programs – usually save locally to C:// on the physical computer/laptop you are using Web based apps - Microsoft apps will save to \_\_\_\_\_ OneDrive

- Google apps will save to 🔼 Google Drive

Create folders in these drives with your subject names and place your files into them.

# Need support that is not listed in this booklet......

Your teachers are available and ready to help you. You can contact them by:

- Google Classroom or Microsoft Teams
- Email to classroom teacher or if the classroom teacher is unknown to the Kooringal high School email kooringal-h.school@det.nsw.edu.au
- Kooringal High School telephone : 02 6922 5155

### Logging into your student portal

#### To log into your student portal go to >

https://sso.det.nsw.edu.au/sso/XUI/?goto=https://portal.det.nsw.edu.au#login/

Your DOE account is <u>user.name@education.nsw.gov.au</u> and your password

| 🔁 Yr 12 PDHPE 2020 🛛 🗙        |                                                                                                    |      |                                                   |                   |  |
|-------------------------------|----------------------------------------------------------------------------------------------------|------|---------------------------------------------------|-------------------|--|
| ← → C 🔒 portal.det.nsw.ed     | du.au/group/senior                                                                                                    |      | 1                                                 | 2 1 🤊 🙈 🕲 🛞 🕥     |  |
| 👭 Apips 🎯 TEAMS 🗾 Horre - Tim |                                                                                                    |      |                                                   | Other Bookmarks   |  |
| NSW Department of Education   |                                                                                                    |      |                                                   |                   |  |
| Student Portal                |                                                                                                    |      | - ^                                               |                   |  |
| 🕋 Home                        | Search                                                                                                    | Hide | & My bookmarks                                    | Hide              |  |
| <u> E</u> mail                | Google Q Enter your search words here. Search                                                                                 |      | List name<br>Name your custom bookmarks list here |                   |  |
| Oliver Library                | 25 Calendar                                                                                                    | Hide |                                                   |                   |  |
| 📲 Help                        | We need you to verify who you are to Google so<br>we can look at your calendars. Please select the<br>Authorise button below. | that | Create new list                                   | Vide              |  |
| A Notifications               | Authorise                                                                                                    |      | Learning                                          | Hide              |  |
| • Change password             | 🚆 Games                                                                                                    | Hide | eSafety Kids<br>Microsoft Office 365              |                   |  |
| ⑦ Secret Questions            | Puzzlemaker                                                                                                    |      | LinkedIn Learning                                 |                   |  |
| 📒 Change Colours              | ପ୍ଟୁ Counselling and Support                                                                                                  | Hide | Show more -                                       | Alde              |  |
| 🖒 Sign Out                    | Resources to help you right now.                                                                                              |      | You may need to click                             | show more to find |  |
| Feedback                      |                                                                                                    |      | My School G-Suite<br>Wikipedia G-Suite<br>Google  |                   |  |

**<u>ONLY</u>** Use your Department of Education (DOE) login to access all of the Microsoft and Google platforms. Issues will occur with connectivity and accessibility if you do not do this.

To access your online Microsoft and Google Platforms go to your student portal. On the right hand side of the screen in the 'Learning' category you will find the links to Microsoft Office 365 and G-Suite. If you are having trouble accessing these applications, make sure you are using the right profile first.

| Office 365 - Microsoft Suite (online)                                                                                                    |                                                                                                    |                                                                                                    |                                                                                                    |                                                                                                    |  |  |  |
|----------------------------------------------------------------------------------------------------|----------------------------------------------------------------------------------------------------|----------------------------------------------------------------------------------------------------|----------------------------------------------------------------------------------------------------|----------------------------------------------------------------------------------------------------|--|--|--|
| 1 Microsoft Office Home × +                                                                                                    |                                                                                                    |                                                                                                    |                                                                                                    | - 0 ×                                                                                                    |  |  |  |
| ← → C ☆ ♠ office.com/?auth=2                                                                                                    |                                                                                                    |                                                                                                    |                                                                                                    | 🖈 🖪 🛛 🛤 I 💽 🗄                                                                                                    |  |  |  |
|                                                                                                    |                                                                                                    |                                                                                                    |                                                                                                    | oogle Classes »                                                                                                    |  |  |  |
| III Office 365                                                                                                    | ✓ Search                                                                                                    |                                                                                                    |                                                                                                    | р 🕸 ? <mark>с</mark> м                                                                                                    |  |  |  |
| Good afternoon                                                                                                    |                                                                                                    |                                                                                                    |                                                                                                    | ▲<br>Install Office ∨                                                                                                    |  |  |  |
| + 📥 🚾                                                                                                    | x 💼                                                                                                    | N S 🖬                                                                                                    | N 😭 🛛 S 🚆                                                                                                    | <b>6</b>                                                                                                    |  |  |  |
| Start new OneDrive Word                                                                                                    | Excel PowerPoint                                                                                                    | OneNote SharePoint Teams                                                                                                    | Class<br>Notebook Swa                                                                                                    | / Forms                                                                                                    |  |  |  |
| Planner Staff All apps                                                                                                    |                                                                                                    |                                                                                                    |                                                                                                    |                                                                                                    |  |  |  |
| Recommended                                                                                                    |                                                                                                    |                                                                                                    |                                                                                                    | $\langle \rangle$                                                                                                    |  |  |  |
| 6                                                                                                    |                                                                                                    | nis                                                                                                    | ited                                                                                                    | this 🖉                                                                                                    |  |  |  |
| and the                                                                                                    | wert Annua Calar<br>4. Selecto ann af                                                                                                    |                                                                                                    | narce                                                                                                    |                                                                                                    |  |  |  |
| • Interfactory     • A strange frame,     * A strange frame,     * A strange frame, | Instances tell<br>Instances tell<br>Departed (VIII, stratter, exchanges, escaling escaling)<br>Opported (VIII, stratter, exchanges, escaling escaling)<br>Instantial' free allower tell control free and escaling<br>Instantial' free allower environments<br>Instantial' free allower environments<br>Instantial' free allower environments<br>Instantial' free allower environments<br>Instantial' free allower environments<br>Instantial free allower environments<br>Instantial fre | To other a function context of a Pfond action and the analytic product particular list,<br>many parameters accesses of a physical programmer particular accessing particular accessing<br>protocol and the accessing of a physical physical physical physical physical<br>personal of the building of a physical physical physical physical physical<br>physical physical physical physical physical physical physical physical<br>physical physical physical physical physical physical physical physical<br>physical physical physical physical physical physical physical physical<br>physical physical physical physical physical physical physical physical physical<br>physical physical physical physical physical physical physical physical physical<br>physical physical physical physical physical physical physical physical physical<br>physical physical physical physical physical physical physical physical physical<br>physical physical physical physical physical physical physical physical physical<br>physical physical physical physical physical physical physical physical physical physical<br>physical physical physical physical physical physical physical physical physical physical<br>physical physical phys | Until the first in the "model-and when example as the set of the properties of the set of the properties of the set of the properties of the set of the properties of the set of the properties of the set of the properties of the set of the set of the properties of the set of the set of | the fiber and a public second<br>and a public second<br>and a fiber and a second<br>second second second<br>second second<br>second second<br>second second<br>second second<br>second second<br>second second<br>second second<br>second second<br>second second<br>second second<br>second second<br>second second<br>second second<br>second second<br>second second<br>second<br>second second<br>second<br>second second<br>second<br>seco |  |  |  |
|                                                                                                    | Notice of any transporting and the state of the set of the set of                                                                                                    | amound ABS. This is based on the photoperand of another these and another white and                                                                                                    | Eastlo-requires a set of land or going to create resistance of                                                                                                    |                                                                                                    |  |  |  |

This is where you will find all of your applications for Office 365. They have the same and in most cases better functionality than the desktop versions. They also enable you to easily access and share your information between people. Anything used in the office 365 will save to OneDrive.

For more information on how to use these products with excellent video guides please go to <u>https://support.office.com/en-us/article/office-quick-starts-25f909da-3e76-443d-94f4-</u> <u>6cdf7dedc51e?redirectSourcePath=%252fen-us%252farticle%252fOffice-Quick-Start-Guides-004185ad-d0fe-4046-85a4-5204b8b4989b&ui=en-US&rs=en-AU&ad=AU</u>

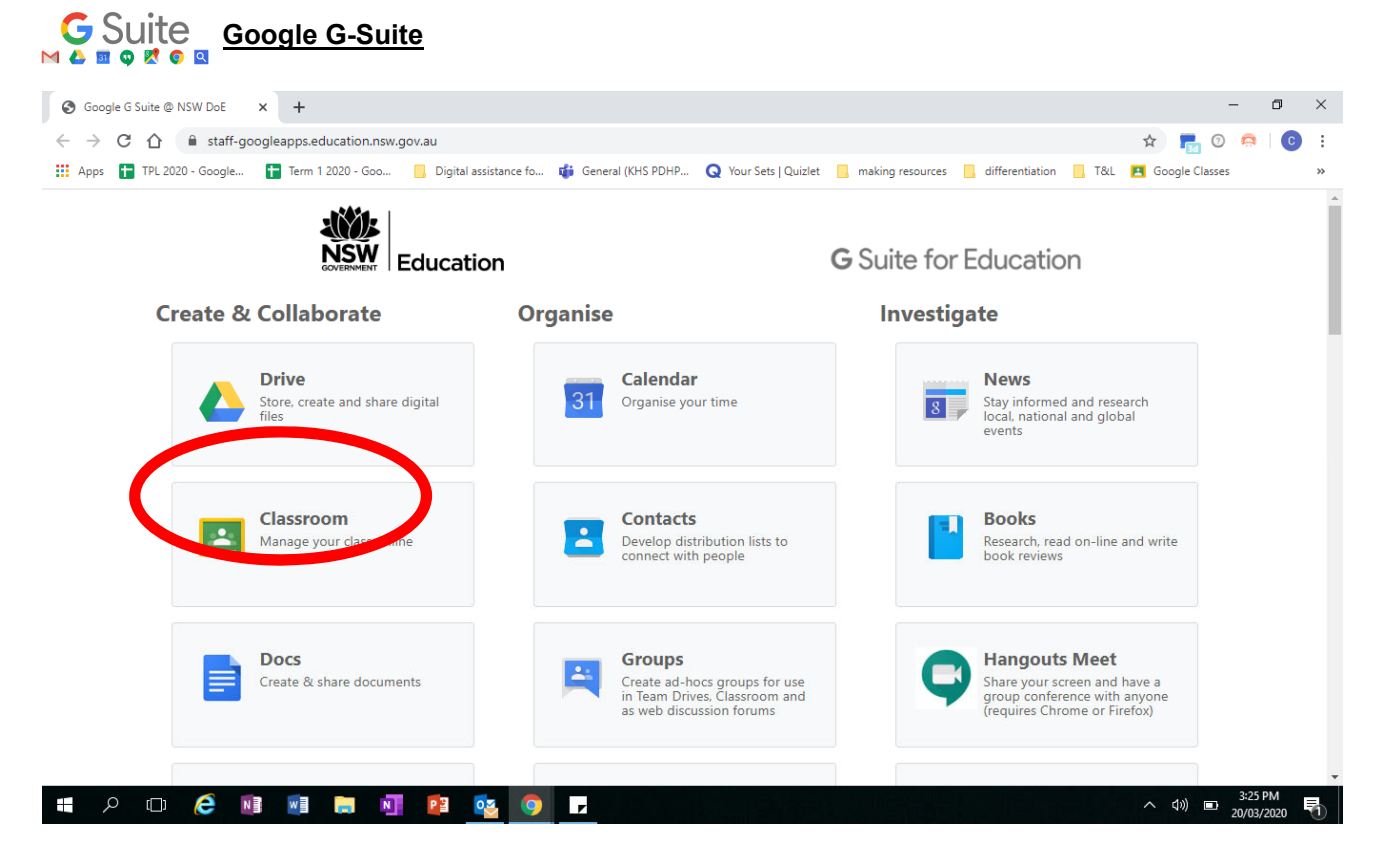

This is where you can find all the applications for G-Suite. These applications are Google's versions of the Microsoft Suite. They enable you to easily create, access and share your information between people. Anything used in the G-Suite will save to Google Drive.

For more information on how to use these products please go to <a href="https://support.google.com/a/users/search?q=G-Suite%20cheat%20sheets">https://support.google.com/a/users/search?q=G-Suite%20cheat%20sheets</a>

# Google Classroom

| Classes X                                                   | +                                                                                                    | – ø ×             |
|-------------------------------------------------------------|----------------------------------------------------------------------------------------------------|-------------------|
| ← → C ☆ 🔒 classroom.god                                     | sgle.com/h                                                                                                    | \star 🔚 💿 🚔 📩     |
| 🗰 Apps  📘 TPL 2020 - Google 🚹                               | Term 1 2020 - Goo 🔋 Digital assistance fo 🦸 General (KHS PDHP 🧕 Your Sets   Quizlet 🔋 making resources 🔋 differentiation 🔋 T&L 롣 | Google Classes »  |
| ≡ Google Classroom                                          |                                                                                                    | + C               |
| Yr 12 PDHPE 2020<br>35 students<br>Due Friday<br>Assessment | Year 9 Child studies 2<br>38 students Year 10.4 PDHPE 2020 Yr 11 PDHPE 20 36 students                                            |                   |
| ~~                                                          |                                                                                                    | ~ □               |
| year 8 PDHPE                                                | Year 12 PDHPE<br>24 students<br>24 students<br>25 students<br>26 students<br>27 students                                         |                   |
|                                                             | َكُلُّ If you need help use this                                                                                                 |                   |
| http://www.google.com/c/NTIxOTgwNzEyl                       | vijfa                                                                                                    | ∧ ⊄× ⊡ 10:32 PM ↓ |

Google classroom is a teaching tool your classroom teacher may have setup for you. To access google classroom, go to your student portal>Learning (on the right hand side of screen)>G-Suite>Google Classroom. Remember to always login with your DOE username and password or you will not be able to access the classroom your teacher has setup for you. If you are unable to find your google classroom, contact your classroom teacher to help you trouble shoot.

If your teacher has set this up for you, most of your class tasks will be provided to you through this area.

For more information and assistance with Google Classroom go to https://support.google.com/edu/classroom/answer/6315899?co=GENIE.Platform%3DAndroid&hl=en

How to specifically turn in an assignment with Google Classroom go to https://support.google.com/edu/classroom/answer/6020285

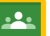

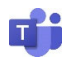

# Microsoft Teams

Just like Google Classroom, Microsoft teams is another teaching tool your teacher may have setup for your class. To access Microsoft teams, go to your student portal>Learning (on the right hand side of screen)>Office 365> Microsoft teams (look for the lcon). Remember to always login with your DOE username and password or you will not be able to access the classroom your teacher has setup for you. If you are unable to find your team, contact your classroom teacher to help you trouble shoot. If your teacher has set this up for you, most of your class tasks will be provided to you through this area.

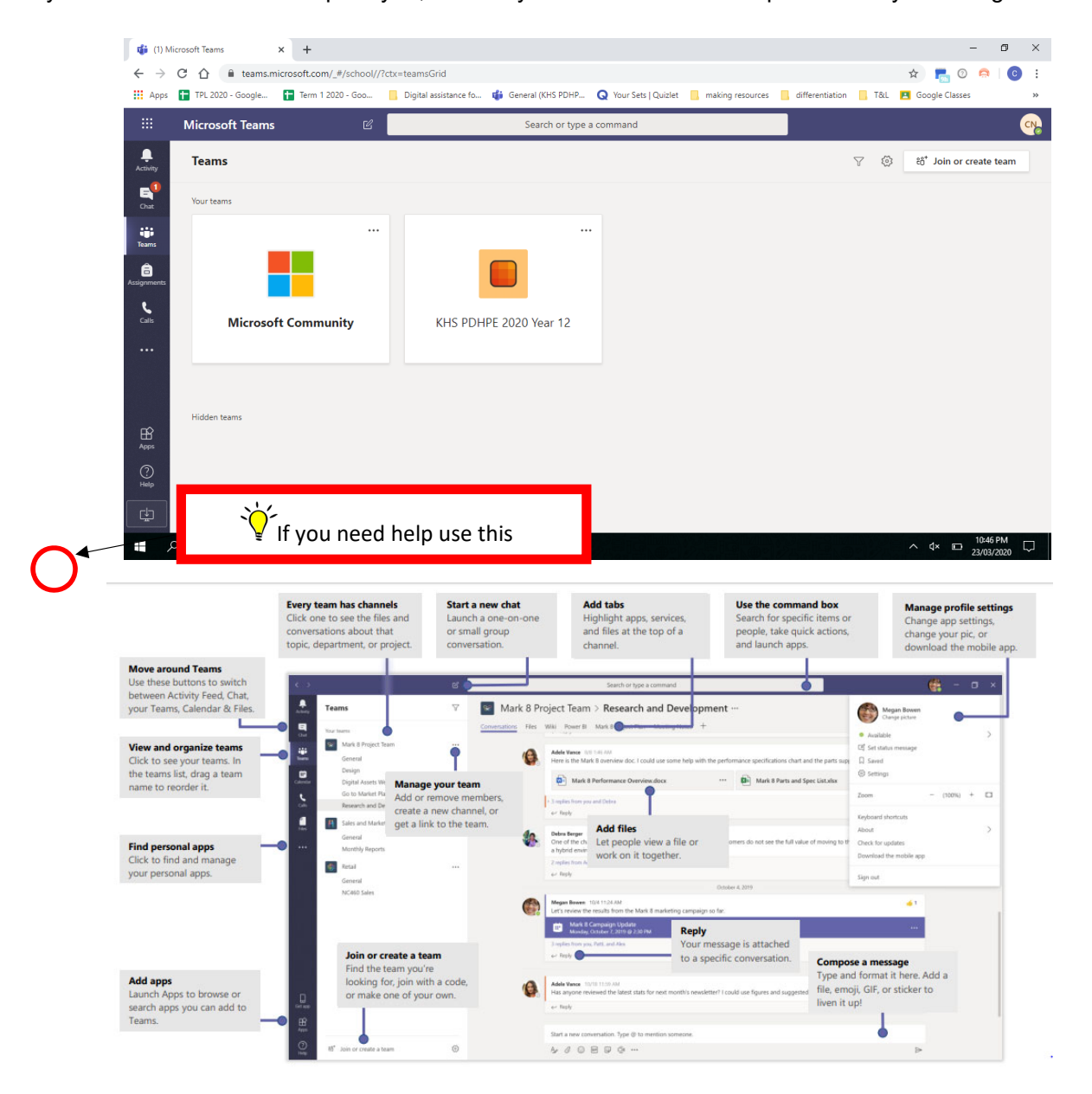

For more information and assistance with Microsoft Teams go to https://support.office.com/en-us/article/office-cheat-sheets-61abfe7b-1c43-483c-b82b-3806d80e027e

#### Other Websites that you can use to produce your class tasks

Students can sign up to the following using their Google account (when prompted, click sign up using google account with your DOE username and password)

I want to.....

| Work with someone on a document | Word (office 365), <u>Google doc</u> (Gsuite), a page in Collaboration space in class notebook Onenote |  |  |
|---------------------------------|----------------------------------------------------------------------------------------------------|--|--|
| A mind map/Graphic<br>organiser | Bubbl.us, mindmup, wordle, Coogle                                                                      |  |  |
| An interactive whiteboard       | Padlet (padlet.com), Jamboard (Gsuite)                                                                 |  |  |
| a poster                        | <u>canva, postermywall, designcap</u>                                                                  |  |  |
| an infographic                  | Piktochart, venngage                                                                                   |  |  |
| Engage in a Quiz                | <u>Quizziz, quizlet (also a flash card maker), kahoot</u>                                              |  |  |
| Create a survey                 | Google Forms, Forms (office 365), survey monkey                                                        |  |  |
| A portfolio of work             | Google Sites, Google Slides                                                                            |  |  |
| A presentation                  | Prezi, Google Slides, Powerpoint (Office 365), sway, adobe<br>spark, Powtoon                           |  |  |